## **E-MAIL FILES FROM TWM**

## 1. Start TWM and go to recall mode then click on the open button.

| 🔁 TWM - *:*                                                                                                    |                                                                                                    |
|----------------------------------------------------------------------------------------------------|----------------------------------------------------------------------------------------------------|
| File Mode Option Tools Help                                                                                                    |                                                                                                    |
| C Acquire Mode                                                                                                    |                                                                                                    |
| <u>R</u> ecall Mode Group: Group: | Cobra                                                                                                    |
| Well:                                                                                                    | * NO WELL SELECTED *                                                                                                    |
| F2 Created On:                                                                                                    |                                                                                                    |
| Data<br>Files                                                                                                    | Allows the user to recall a Data Set previously acquired in the field for a given<br>Well. In addition to test data (e.g., Dynamomter, Acoustic) the Data Set also<br>contains a snap shot of well data from the Well File at the time of the<br>acquisition. |
| <u>Save</u>                                                                                                    | Saves any changes the user may have made to well data or any updates to the analysis.                                                                                                    |
| Close                                                                                                    | Close current Well File.                                                                                                    |

2. Place your mouse over the well that you want and click the right mouse button. This will bring up a utility box, Choose e-mail files from this box and a file transfer box will open up.

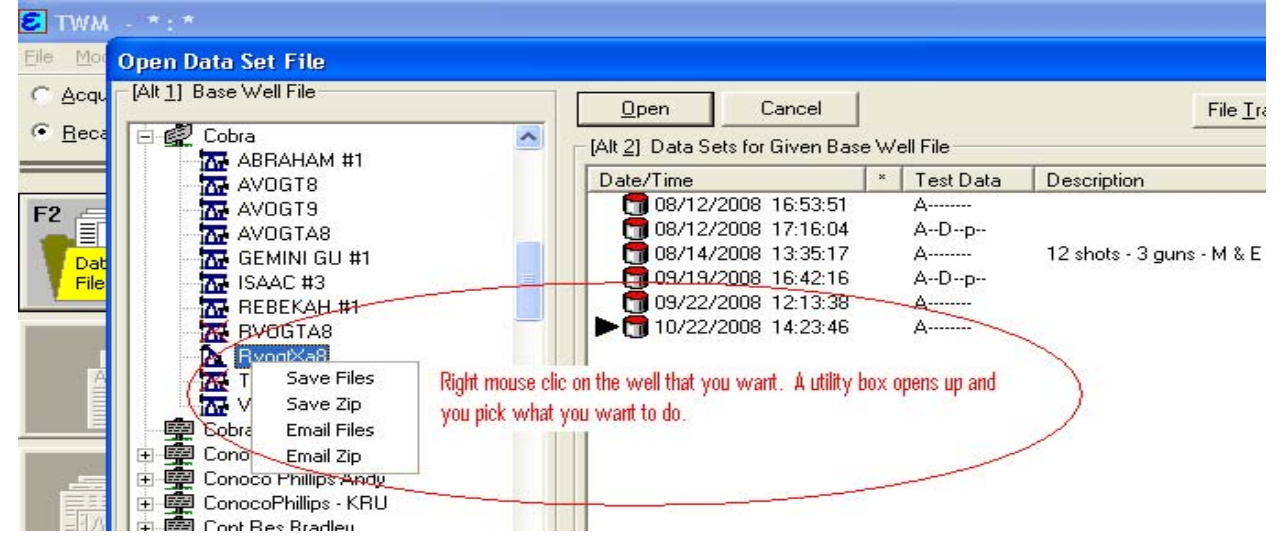

From this box, select the file or files you want to e-mail and click OK button.

| File Transfer Selection                                      |                    |
|--------------------------------------------------------------|--------------------|
| 🔽 Include Base Well File                                     |                    |
| Data Files                                                   | ОК                 |
|                                                              | Cancel             |
|                                                              |                    |
|                                                              |                    |
| 10/22/2008 14:23:46                                          |                    |
| Place a check in the box or boxes to choo<br>want to select. | se which files you |

3. After clicking ok, if you have Microsoft outlook set up on your computer. Outlook will open up with the files you selected attached to a new message. You will then type the persons e-mail address into the to box and hit the send button.

| 123                     | 145         |                                                |
|-------------------------|-------------|------------------------------------------------|
| This mes                | sage has no | t been sent.                                   |
|                         | To          | ken@echometer.com                              |
| -                       | Cc          |                                                |
| Send                    | Subject:    |                                                |
| $\overline{\mathbf{A}}$ | Jubject.    |                                                |
| -                       | Attached:   | □ RvogtXa8.020 (280 KB); I RvogtXa8.bwf (6 KB) |
|                         |             |                                                |
|                         | Attached:   | I RvogtXa8.020 (280 KB); I RvogtXa8.bwf (6 KB) |